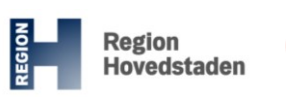

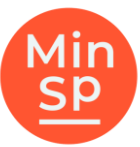

# Book 1.-trimesterskanning: Brug Min Sundhedsplatform

## Sådan gør du

- 1. Download appen **MinSP** til din telefon eller gå til minsundhedsplatform.dk
- 2. Log på med MitID
- 3. Klik på "Menu" og vælg "Book en aftale".

Du kan nu booke tid til din skanning.

### Scan QR-koden for at gå til Min Sundhedsplatform

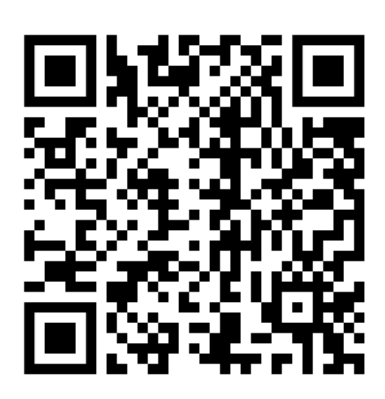

Klip af og få med hjem

### Book skanning via Min Sundhedsplatform

Brug for hjælp, ring til patientsupporten på telefon 31 90 83 64, hverdage ml. kl. 9-14.

64, hverdage ml. kl. 9-14. Send sikker mail via link på

minsundhedsplatform.dk

#### Book skanning via Min Sundhedsplatform

Brug for hjælp, ring til patientsupporten på telefon 31 90 83 64, hverdage ml. kl. 9-14.

Send sikker mail via link på minsundhedsplatform.dk

### Book skanning via Min Sundhedsplatform

Brug for hjælp.

ring til patient-

supporten på

telefon 31 90 83

64, hverdage ml.

kl. 9-14.

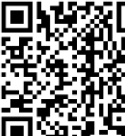

Send sikker mail via link på minsundhedsplatform.dk

### via Min Sundhedsplatform

**Book skanning** 

Brug for hjælp, ring til patientsupporten på telefon 31 90 83 64, hverdage ml. kl. 9-14.

Send sikker mail via link på minsundhedsplatform.dk

### Book skanning via Min Sundhedsplatform

Brug for hjælp, ring til patientsupporten på telefon 31 90 83 64, hverdage ml. kl. 9-14.

Send sikker mail via link på minsundhedsplatform.dk

### Book skanning via Min Sundhedsplatform

Brug for hjælp, ring til patientsupporten på telefon 31 90 83 64, hverdage ml. kl. 9-14.

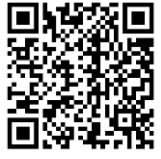

Send sikker mail via link på minsundhedsplatform.dk

### Book skanning via Min Sundhedsplatform

Brug for hjælp, ring til patientsupporten på telefon 31 90 83 64, hverdage ml. kl. 9-14.

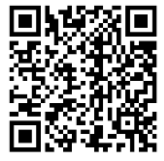

Send sikker mail via link på minsundhedsplatform.dk

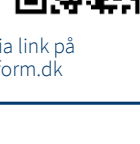

### Book skanning via Min Sundhedsplatform

Brug for hjælp, ring til patientsupporten på telefon 31 90 83 64, hverdage ml. kl. 9-14.

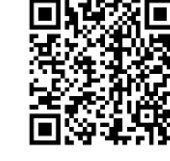

Send sikker mail via link på minsundhedsplatform.dk